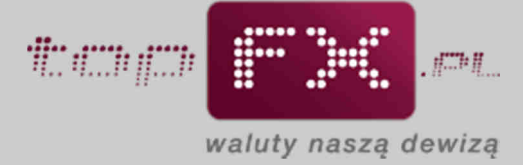

# 

## Wypłata środków

Aby wypłacić środki z Serwisu topFX.pl, Użytkownik musi wcześniej zdefiniować rachunki bankowe w walucie, którą chce wypłacić. Po spełnieniu tych warunków, Użytkownik może wypłacić środki z topFX według poniższego schematu.

#### Etap 1 – Przejście do wypłaty środków

Operację wypłaty środków rozpoczynamy od przejścia do zakładki "wypłata środków" w menu bocznym w Panelu Transakcyjnym.

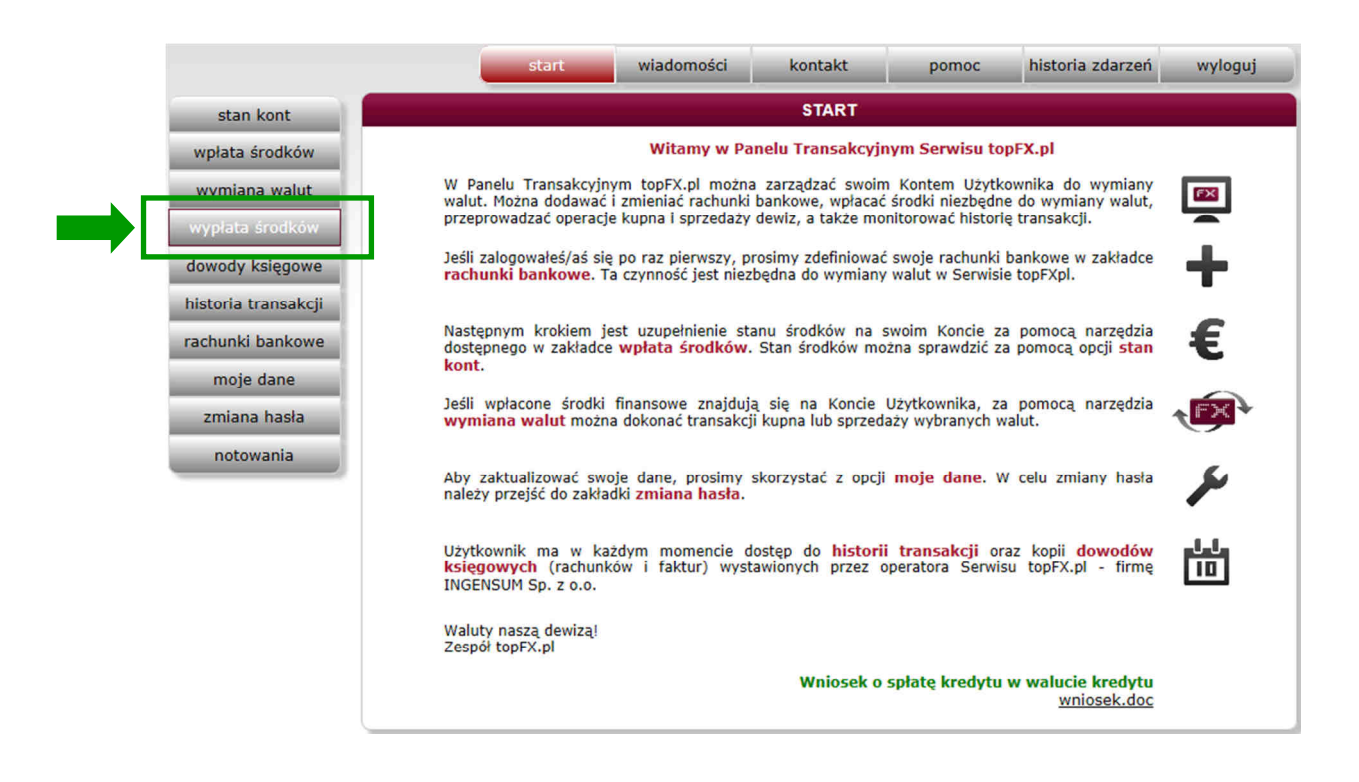

#### Etap 2 – Określenie waluty i rachunku do wypłaty

Po otwarciu zakładki wypłata środków, zanim Użytkownik zaakceptuje wypłatę, musi dokonać wyboru kilku parametrów wypłaty. Wypełnienie wszystkich wymaganych pól i przez to umożliwienie wykonania operacji wypłaty środków, będzie zobrazowane poprzez zmianę koloru obwodu przycisku "wykonaj" z czarnego na czerwony.

| DW z topFX                                                           |
|----------------------------------------------------------------------|
|                                                                      |
|                                                                      |
|                                                                      |
|                                                                      |
|                                                                      |
|                                                                      |
| wykonaj                                                              |
| rkonywane są następnego dnia roboczego.<br>wiadomiony/a przez email. |
|                                                                      |

W pierwszym kroku Użytkownik określa jaką walutę chce wypłacić. W polu wyboru walut pojawią się tylko te waluty, w których Użytkownik posiada zdeponowane w topFX środki.

|                                           | WYPŁATA ŚRODKÓW z topFX                                                                                                    |
|-------------------------------------------|----------------------------------------------------------------------------------------------------|
| ? wypłacam walutę:                        | PLN  wybierz                                                                                                    |
| ? przelew na konto:                       | PLN<br>EUR                                                                                                    |
| ? tytuł przelewu:                         | CHF<br>USD<br>GBP                                                                                                    |
| ? opłata za przelew:                      | 0 PLN                                                                                                    |
| ? kwota do wypłaty:                       | 4 477 153,00 PLN                                                                                                    |
| Przelewy zlecone poza godz<br>O wykonaniu | anuluj wykonaj<br>inami pracy serwisu wykonywane są następnego dnia roboczego.<br>przelewu zostaniesz powiadomiony/a przez email. |

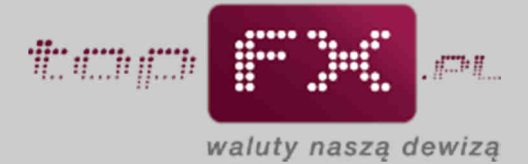

Następnie Użytkownik wybiera rachunek bankowy, na który Serwis topFX.pl przeleje wypłacone środki. Wybierany rachunek musiał być wcześniej zdefiniowany w zakładce "rachunki bankowe".

|                                              | WYPŁATA ŚRODKÓW z topFX                                                                                                    |
|----------------------------------------------|----------------------------------------------------------------------------------------------------|
| ? wypłacam walutę:                           | PLN 💌                                                                                                    |
| ? przelew na konto:                          | wybierz                                                                                                    |
| ? tytuł przelewu:                            | qwQW3: MIL (PLN) - 43116022020000000188849815<br>AB123: BOŚ(PLN) - 02154012872072574035840001                                    |
| ? opłata za przelew:                         | PLN: PKO (PLN) - 65102016641372131990759196                                                                                      |
| ? kwota do wypłaty:                          | 4 477 153,00 PLN                                                                                                    |
| Przelewy zlecone poza godzi<br>O wykonaniu j | anuluj wykonaj<br>nami pracy serwisu wykonywane są następnego dnia roboczego.<br>przelewu zostaniesz powiadomiony/a przez email. |
|                                              |                                                                                                    |

W polu tytuł przelewu, Użytkownik może zdefiniować własny tytuł przelewu. Jeśli w tym polu nic nie zostanie wpisane, tytuł przelewu zostanie nadany przez topFX.

|                                           | WYPŁATA ŚRODKÓW z topFX                                                                                                    |
|-------------------------------------------|----------------------------------------------------------------------------------------------------|
| ? wypłacam walutę:                        | PLN                                                                                                    |
| ? przelew na konto:                       | AB123: BOŚ(PLN) - 02154012872072574035840001                                                                                      |
| ? tytuł przelewu:                         | imie nazwisko, numer umowy, nuemer faktury                                                                                        |
| ? opłata za przelew:                      | 1 PLN                                                                                                    |
| ? kwota do wypłaty:                       | 4 477 152,00 PLN 🗌 chcę podać inną kwotę do wypłaty                                                                               |
| Przelewy zlecone poza godz<br>O wykonaniu | anuluj wykonaj<br>inami pracy serwisu wykonywane są następnego dnia roboczego.<br>przelewu zostaniesz powiadomiony/a przez email. |

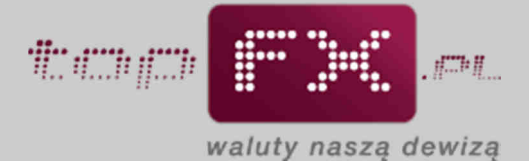

Jeśli wypłata będzie przebiegała w trybie TopTransfer, tj. z udziałem banków, w których swoje rachunki posiada Serwis topFX.pl i będzie wyższa niż 50 pln lub 20 jednostek waluty, Użytkownik nie zostanie obciążony kosztami przelewów.

|                                            | WYPŁATA ŚRODKÓW z topFX                                                                                                    |
|--------------------------------------------|----------------------------------------------------------------------------------------------------|
| ? wypłacam walutę:                         | EUR                                                                                                    |
| ? przelew na konto:                        | test: PKO (EUR) - 76102002218329464019551496                                                                                      |
| ? tytuł przelewu:                          | przelew                                                                                                    |
| ? opłata za przelew:                       | 0 EUR                                                                                                    |
| ? kwota do wypłaty:                        | 995 989,82 EUR Chcę podać inną kwotę do wypłaty                                                                                   |
| Przelewy zlecone poza godzi<br>O wykonaniu | anuluj wykonaj<br>inami pracy serwisu wykonywane są następnego dnia roboczego.<br>przelewu zostaniesz powiadomiony/a przez email. |

Jeśli wypłata będzie przebiegała w trybie OneDay+, tj. z udziałem banku, w którym topFX.pl nie posiada rachunku lub będzie to wypłata kwoty niższej niż 50 pln lub 20 jednostek waluty, Użytkownik może być obciążony kosztem przelewu. Informacja o tym koszcie pojawi się Serwisie.

|                                                    | WYPŁATA ŚRODKÓW z topFX                                                                                                    |  |  |  |  |  |
|----------------------------------------------------|----------------------------------------------------------------------------------------------------|--|--|--|--|--|
| ? wypłacam walutę: Cł                              | HF 💽                                                                                                    |  |  |  |  |  |
| ? przelew na konto: AE                             | B123: BOŚ(CHF) - 02154012872072574035840001                                                                                 |  |  |  |  |  |
| ? tytuł przelewu: mo                               | moj wlasny tytul przelewu bankowego 123456789                                                                               |  |  |  |  |  |
| opłata za przelew: 1.3                             | 39 CHF                                                                                                    |  |  |  |  |  |
| ? kwota do wypłaty: 9                              | 968 698,61 CHF 🗆 chcę podać inną kwotę do wypłaty                                                                           |  |  |  |  |  |
| Przelewy zlecone poza godzinan<br>O wykonaniu prze | anuluj wykonaj<br>mi pracy serwisu wykonywane są następnego dnia roboczego.<br>elewu zostaniesz powiadomiony/a przez email. |  |  |  |  |  |

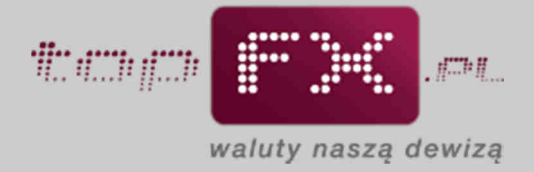

### Etap 3 – Określenie kwoty wypłaty

Po określeniu parametrów wypłaty opisanych w etapie 2, Użytkownik podaje kwotę jaką chce wypłacić. Automatycznie pojawia się cała dostępna suma w danej walucie.

|                                           | WYPŁATA ŚRODKÓW z topFX                                                                                         |
|-------------------------------------------|----------------------------------------------------------------------------------------------------|
| ? wypłacam walutę:                        | CHF                                                                                                    |
| ? przelew na konto:                       | AB123: BOŚ(CHF) - 02154012872072574035840001                                                                    |
| ? tytuł przelewu:                         | moj wlasny tytul przelewu bankowego 123456789                                                                   |
| ? opłata za przelew:                      | 1.39 CHF                                                                                                    |
| ? kwota do wypłaty:                       | 968 698,61 CHF 🗌 chcę podać inną kwotę do wypłaty                                                               |
|                                           |                                                                                                    |
|                                           | anuluj wykonaj                                                                                                  |
|                                           |                                                                                                    |
|                                           |                                                                                                    |
| Przelewy zlecone poza godz<br>O wykonaniu | inami pracy serwisu wykonywane są następnego dnia roboczego.<br>przelewu zostaniesz powiadomiony/a przez email. |
|                                           |                                                                                                    |
|                                           |                                                                                                    |

Użytkownik może wypłacić mniejszą niż dostępna w Serwisie kwota. W tym celu powinien zaznaczyć opcję "chcę podać inną kwotę do wypłaty". Ta opcja może być wykorzystana, gdy przy wypłacie środków, Użytkownik chce wykonać dwie (lub więcej) wypłaty na różne rachunki bankowe lub część kwoty chce zostawić do dalszej wymiany środków w Serwisie topFX.

Po zaznaczeniu opcji "chcę podać inną kwotę do wypłaty", pole "kwota do wypłaty" zmieni kolor obwodu z czarnego na czerwony. Wówczas będzie możliwe wpisanie innej, mniejszej kwoty, którą chce wypłacić Użytkownik.

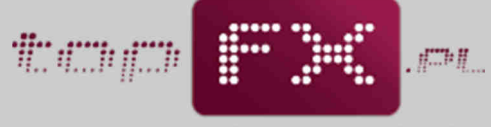

waluty naszą dewizą

|                                                | WYPŁATA ŚRODKÓW z topFX                                                                                                    |
|------------------------------------------------|----------------------------------------------------------------------------------------------------|
| ? wypłacam walutę:                             | CHF                                                                                                    |
| ? przelew na konto:                            | AB123: BOŚ(CHF) - 02154012872072574035840001                                                                                   |
| ? tytuł przelewu:                              | moj wlasny tytul przelewu bankowego 123456789                                                                                  |
| ? opłata za przelew: 1                         |                                                                                                    |
| kwota do wypłaty: 1                            | 100000 CHF Chcę podać inną kwotę do wypłaty                                                                                    |
| Przelewy zlecone poza godzin<br>O wykonaniu pr | anuluj wykonaj<br>ami pracy serwisu wykonywane są następnego dnia roboczego.<br>rzelewu zostaniesz powiadomiony/a przez email. |

#### Etap 4 – Wykonanie wypłaty środków

Po naciśnięciu przycisku "wykonaj" następuje wypłata środków z topFX.pl. Wypłata środków zlecona poza godzinami pracy Serwisu jest realizowana następnego dnia roboczego.

|                                           | WYPŁATA ŚRODKÓW z topFX                                                                                                    |
|-------------------------------------------|----------------------------------------------------------------------------------------------------|
| ? wypłacam walutę:                        | CHF                                                                                                    |
| ? przelew na konto:                       | AB123: BOŚ(CHF) - 02154012872072574035840001                                                                                      |
| ? tytuł przelewu:                         | moj wlasny tytul przelewu bankowego 123456789                                                                                     |
| ? opłata za przelew:                      | 1.39 CHF                                                                                                    |
| ? kwota do wypłaty:                       | 100000 CHF 🔽 chcę podać inną kwotę do wypłaty                                                                                     |
| Przelewy zlecone poza godz<br>O wykonaniu | anuluj wykonaj<br>inami pracy serwisu wykonywane są następnego dnia roboczego.<br>przelewu zostaniesz powiadomiony/a przez email. |

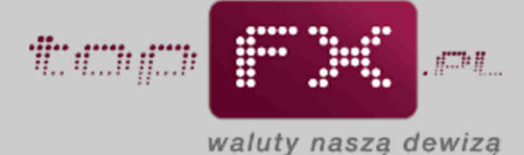

Jako potwierdzenie wykonania wypłaty środków, prezentowany jest komunikat jak poniżej.

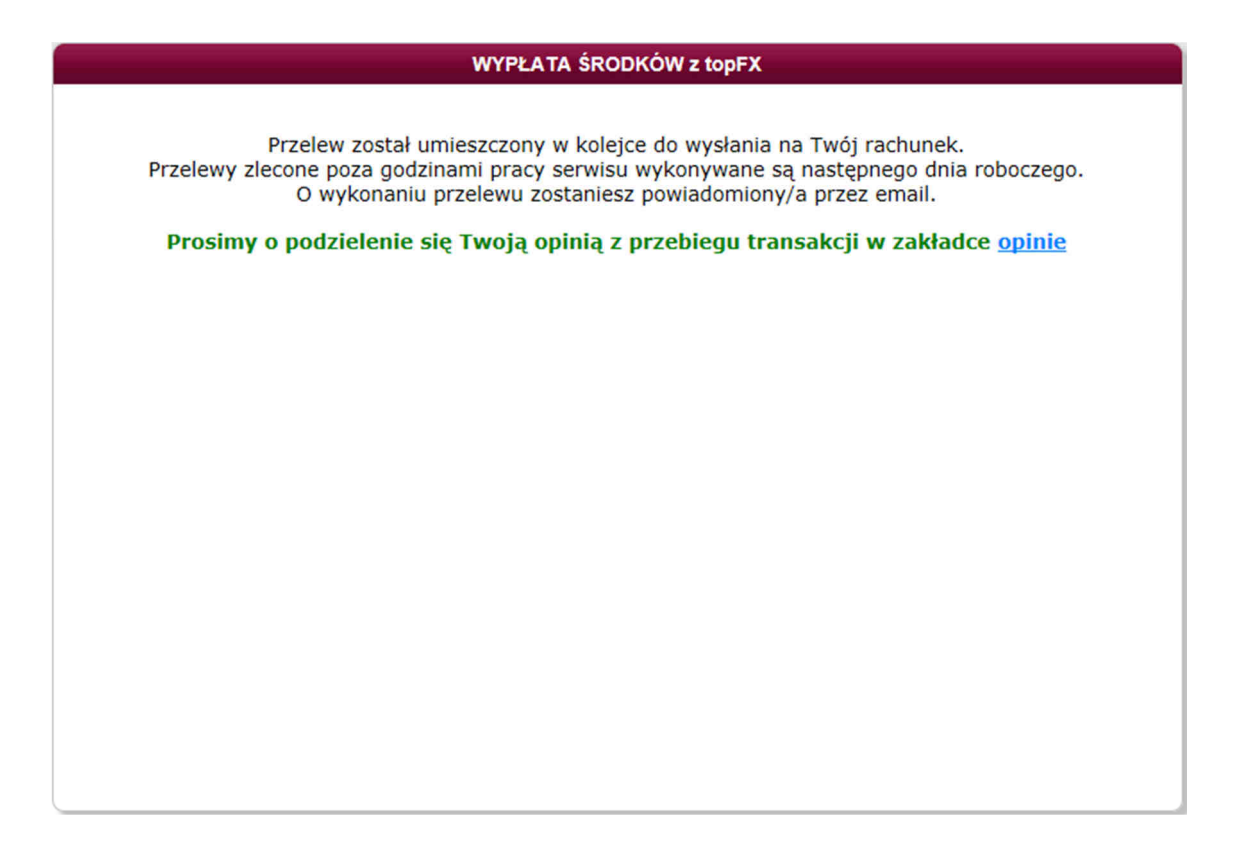

Po wykonaniu operacji wypłaty środków, Użytkownik może sprawdzić w Panelu Transakcyjnym w zakładce "historia transakcji", status wykonanej wypłaty.

| Numer<br>transakcji | Data<br>transakcji<br>2011-11-19<br>19:53:46<br>2011-11-19<br>19:53:46<br>2011-10-11 | Rodzaj<br>transakcji<br>wyplata CHF<br>prowizja banku<br>za przelew                                                                                                    | H<br>Histo<br>Kwota waluty<br>bazowej                                                                                                    | ISTORIA TRA<br>ria transakc<br>Kwota waluty<br>wynikowej<br>100 CHF                                                                                                    | INSAKCJI<br>ii w TopFx.p<br>Kurs<br>wymiany                                                                                                    | Z rachunku / Na rachunek<br>BOŚ CHF<br>Jan Narakowski                                                                                                    | <b>Status</b><br>w trakcie                                                                                                    |
|---------------------|--------------------------------------------------------------------------------------|----------------------------------------------------------------------------------------------------|----------------------------------------------------------------------------------------------------|----------------------------------------------------------------------------------------------------|----------------------------------------------------------------------------------------------------|----------------------------------------------------------------------------------------------------|----------------------------------------------------------------------------------------------------|
| Numer<br>transakcji | Data<br>transakcji<br>2011-11-19<br>19:53:46<br>2011-11-19<br>19:53:46<br>2011-10-11 | Rodzaj<br>transakcji<br>wypłata CHF<br>prowizja banku<br>za przelew                                                                                                    | Histo<br>Kwota waluty<br>bazowej                                                                                                    | ria transakc<br>Kwota waluty<br>wynikowej<br>100 CHF                                                                                                    | ii w TopFx.p<br>Kurs<br>wymiany                                                                                                    | Z rachunku / Na rachunek<br>BOŠ CHF<br>Jap Novačkovski                                                                                                    | <b>Status</b><br>w trakci                                                                                                    |
| Numer<br>transakcji | Data<br>transakcji<br>2011-11-19<br>19:53:46<br>2011-11-19<br>19:53:46<br>2011-10-11 | Rodzaj<br>transakcji<br>wypłata CHF<br>prowizja banku<br>za przelew                                                                                                    | Kwota waluty<br>bazowej                                                                                                    | Kwota waluty<br>wynikowej<br>100 CHF                                                                                                    | Kurs<br>wymiany                                                                                                    | Z rachunku / Na rachunek<br>BOŚ CHF<br>Jao Nowakowski                                                                                                    | Status<br>w trakci                                                                                                    |
|                     | 2011-11-19<br>19:53:46<br>2011-11-19<br>19:53:46<br>2011-10-11                       | wypłata CHF<br>prowizja banku<br>za przelew                                                                                                    |                                                                                                    | 100 CHF                                                                                                    |                                                                                                    | BOŚ CHF                                                                                                    | w trake                                                                                                    |
|                     | 2011-11-19<br>19:53:46<br>2011-10-11                                                 | prowizja banku<br>za przelew                                                                                                    | í.                                                                                                    |                                                                                                    |                                                                                                    | 02154012872072574035840001                                                                                                    | realizad                                                                                                    |
|                     | 2011-10-11                                                                           |                                                                                                    |                                                                                                    | 1.39 CHF                                                                                                    |                                                                                                    |                                                                                                    |                                                                                                    |
|                     | 01:05:36                                                                             | wpłata GBP                                                                                                    | 20.21 GBP                                                                                                    |                                                                                                    |                                                                                                    | przelew wewnętrzny<br>topFX.pl                                                                                                    | zrealizow                                                                                                    |
|                     | 2011-10-11<br>01:05:36                                                               | wypłata GBP                                                                                                    |                                                                                                    | 20.21 GBP                                                                                                    |                                                                                                    | topFX GBP                                                                                                    | przetwarz                                                                                                    |
| 111011/00260/98     | 2011-10-11 01:05:36                                                                  | kupno<br>PLN -> GBP                                                                                                    | 100 PLN                                                                                                    | 20.21 GBP                                                                                                    | 4.9491                                                                                                    |                                                                                                    | zrealizow                                                                                                    |
|                     | 2011-10-11<br>00:46:21                                                               | wypłata PLN                                                                                                    |                                                                                                    | 99 PLN                                                                                                    |                                                                                                    | BOŚ PLN<br>Jan Nowakowski<br>02154012872072574035840001                                                                                                    | przetwarz                                                                                                    |
|                     | 2011-10-11<br>00:46:21                                                               | prowizja banku<br>za przelew                                                                                                    |                                                                                                    | 1 PLN                                                                                                    |                                                                                                    |                                                                                                    |                                                                                                    |
|                     | 2011-10-11<br>00:41:41                                                               | wypłata PLN                                                                                                    |                                                                                                    | 108.99 PLN                                                                                                    |                                                                                                    | PKO PLN<br>Jan Nowakowski<br>65102016641372131990759196                                                                                                    | zrealizow                                                                                                    |
|                     | 2011-10-10<br>16:28:44                                                               | wpłata USD                                                                                                    | 160.32 USD                                                                                                    |                                                                                                    |                                                                                                    | przelew wewnętrzny<br>topFX.pl                                                                                                    | zrealizov                                                                                                    |
|                     | 2011-10-10<br>16:28:44                                                               | wypłata USD                                                                                                    |                                                                                                    | 160.32 USD                                                                                                    |                                                                                                    | topFX USD                                                                                                    | zrealizow                                                                                                    |
| 111010/00259/74     | 2011-10-10<br>16:28:44                                                               | kupno<br>PLN -> USD                                                                                                    | 507.35 PLN                                                                                                    | 160.32 USD                                                                                                    | 3.1646                                                                                                    |                                                                                                    | zrealizov                                                                                                    |
|                     |                                                                                      |                                                                                                    |                                                                                                    |                                                                                                    |                                                                                                    |                                                                                                    | 6                                                                                                    |
|                     | 111011/00260/98                                                                      | 2011-10-11<br>01:05:36<br>2011-10-11<br>00:46:21<br>2011-10-11<br>00:46:21<br>2011-10-11<br>00:46:21<br>2011-10-11<br>00:41:41<br>2011-10-10<br>16:28:44<br>2011-10-10<br>16:28:44 | 2011-10-11<br>01:05:36         wypłata GBP           111011/00260/99         2011-10-11<br>01:05:36         kupno<br>PLN -> GBP           2011-10-11<br>00:46:21         wypłata PLN           2011-10-11<br>00:46:21         wypłata PLN           2011-10-11<br>00:46:21         wypłata PLN           2011-10-11<br>00:41:41         wypłata PLN           2011-10-10<br>16:28:44         wypłata USD           111010/00259/74         2011-10-10<br>16:28:44         kupno<br>PLN -> USD | 2011-10-11<br>01:05:36         wypłata GBP           111011/00260/98         2011-10-11<br>01:05:36         kupno<br>PLN -> GBP         100 PLN           2011-10-11<br>00:46:21         wypłata PLN         2011-10-11<br>2011-10-11         wypłata PLN           2011-10-11<br>00:46:21         wypłata PLN         2011-10-11<br>00:46:21         160.32 USD           2011-10-10<br>16:28:44         wypłata USD         160.32 USD           2011-10-10<br>16:28:44         wypłata USD         160.32 USD           111010/00259/74         2011-10-10<br>16:28:44         kupno<br>PLN -> USD         507.35 PLN | 2011-10-11<br>01:05:36         wypłata GBP         20.21 GBP           111011/00260/98         2011-10-11<br>01:05:36         kupno<br>pLN -> GBP         100 PLN         20.21 GBP           2011-10-11<br>00:46:21         wypłata PLN         99 PLN         99 PLN           2011-10-11<br>00:46:21         za przelew         1 PLN           2011-10-11<br>00:46:21         wypłata PLN         108.99 PLN           2011-10-10<br>10:41:41         wypłata USD         160.32 USD           2011-10-10<br>16:28:44         wypłata USD         160.32 USD           11010/00259/74         2011-10-10<br>16:28:44         PLN -> USD         507.35 PLN         160.32 USD | 2011-10-11<br>01105:36         wypłata GBP         20.21 GBP           111011/00260/98         2011-10-11<br>01:05:36         kupno<br>PLN -> GBP         100 PLN         20.21 GBP         4.9491           2011-10-11<br>00:46:21         wypłata PLN         99 PLN         99 PLN           2011-10-11<br>00:46:21         provizja banku<br>za przełew         1 PLN         108.99 PLN           2011-10-10<br>00:41:41         wypłata PLN         108.99 PLN         106.32 USD           2011-10-10<br>16:28:44         vypłata USD         160.32 USD         160.32 USD           111010/00259/74         2011-10-10<br>16:28:44         kupno<br>PLN -> USD         507.35 PLN         160.32 USD | 2011-10-11<br>0105:36         wyplata GBP         20.21 GBP         topPX GBP           111011/00260/98         2011-10-11<br>01:05:36         kupno<br>pLN -> GBP         100 PLN         20.21 GBP         4.9491           2011-10-11<br>00:46:21         wyplata PLN         99 PLN         BOŚ PLN<br>02154012872072574035840001           2011-10-11<br>00:46:21         prowizja banku<br>za przelew         1 PLN         PKO PLN<br>108.99 PLN         PKO PLN<br>Jan Nowakowski<br>65102016641372131990759196           2011-10-10<br>00:41:41         wyplata PLN         106.32 USD         Przelew wewnętrzny<br>topFX.pl           2011-10-10<br>16:28:44         wyplata USD         160.32 USD         topFX.USD           111010/00259/74         2011-10-10<br>16:28:44         kupno<br>PLN -> USD         507.35 PLN         160.32 USD         2.1646 |

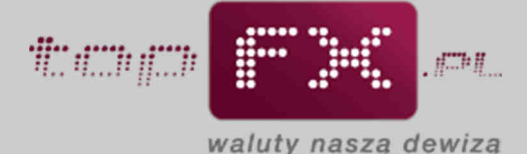

W ostatnim kroku Serwis topFX.pl przelewa wypłacone środki na rachunek wskazany przez Użytkownika. System transakcyjny topFX.pl automatycznie generuje i przesyła komunikat mailowy do Użytkownika, potwierdzający wykonanie przelewu na rzecz Użytkownika.

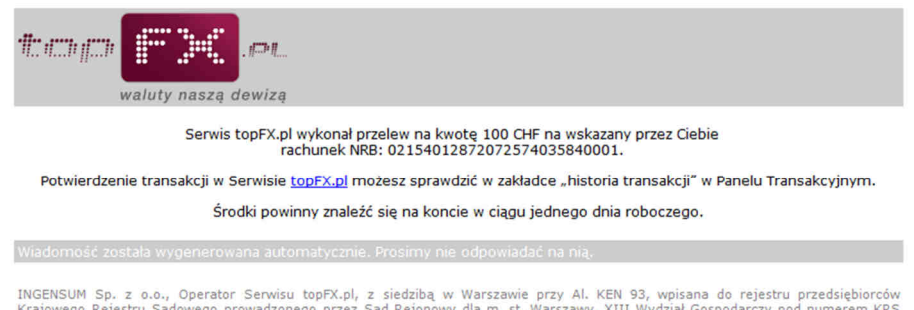

INGENSUM Sp. z o.o., Operator Serwisu topFX.pl, z siedzibą w Warszawie przy Al. KEN 93, wpisana do rejestru przedsiębiorców Krajowego Rejestru Sądowego prowadzonego przez Sąd Rejonowy dla m. st. Warszawy, XIII Wydział Gospodarczy pod numerem KRS 00003373R1, posiadająca numer identyfikacji podatkowej (NIP): 951-232-245, posiadająca numer identyfikacyjny REGON: 142726540, posiadająca wpis do działalności kantorowej: 9239, o kapitale zakładowym 250 000 zł.

Zależnie od trybu wypłaty, wymienione środki znajdą się na rachunku bankowym Użytkownika w czasie od kilku minut (wypłata TopTransfer) do trzech dni roboczych (wypłata OneDay+). Wypłata środków zlecona poza godzinami pracy Serwisu jest realizowana następnego dnia roboczego.